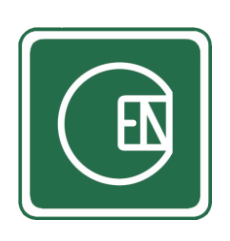

คู่มือการดาวน์โหลด อัพโหลด และการตั้งค่าเมนูการดาวน์โหลด เอกสาร

ในระบบ CIS

# (CIS - CHANNAKORN ENGINEERING INTERNAL SYSTEM)

สารบัญ

| เรื่อง                     | หน้า |
|----------------------------|------|
| การดาวน์โหลดเอกสาร         | 4    |
| การอัพโหลดเอกสาร           | 7    |
| การตั้งค่าเมนูการดาวน์โหลด | 15   |

#### เลือกเมนู ตามภาพด้านล่าง

| CIS - CHANNAKOF | RN ENGINEERING IN | ITERNAL SYSTEM  |            |                                   |                |                   |                |
|-----------------|-------------------|-----------------|------------|-----------------------------------|----------------|-------------------|----------------|
| Dashboard       | ບ້ວມູລສ່ວນຕັວ     | ดาวน์ไหลดเอกสาร | ระบบสมาชิก | แจ้งช่อมคอมพิวเตอร์<br>และอุปทรณ์ | ຕັ້ນຄຳຣະບບ     | ระบบ ลางาน Online | ออกจากระบบบ    |
|                 |                   |                 |            |                                   | 2019 © CIS - C | HANNAKORN ENGINEE | Ring Co., Ltd. |
|                 |                   |                 |            |                                   |                |                   |                |

### รูปภาพ แสดงการเลือกเมนู ดาวน์โหลดเอกสาร

เมื่อคลิ๊กเข้าหน้าดาวน์โหลดเอกสารแล้ว ระบบจะแสดงเมนูย่อย ให้เลือกตามภาพด้านล่าง

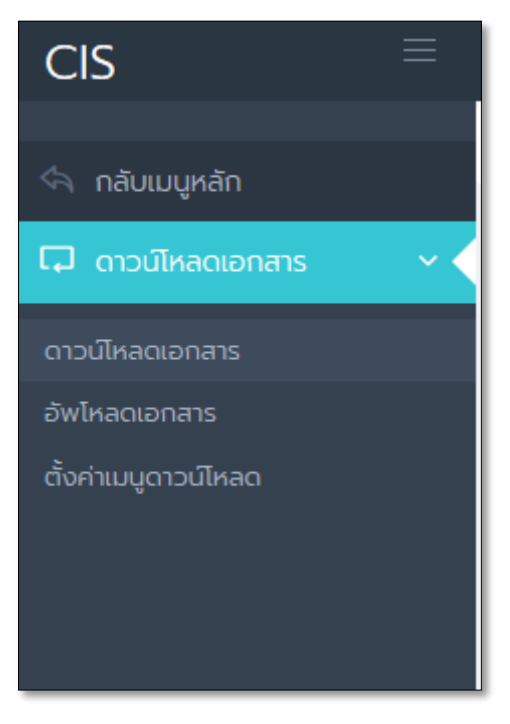

**รูปภาพ** แสดงเมนูย่อย

# การดาวน์โหลดเอกสาร

#### 1. การดาวน์โหลดเอกสาร

1.1 เลือกเมนู ดาวน์โหลดเอกสาร

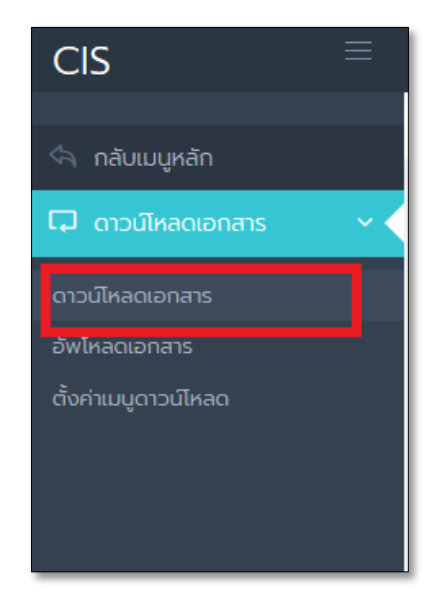

รูปภาพ แสดงการเลือกเมนู ดาวน์โหลดเอกสาร

1.2 ระบบจะแสดงหน้าแรกของการดาวน์โหลดเอกสาร จากนั้นเลือกเมนูที่ต้องการดาวน์โหลด

| CIS =                                                           |                                              | 🕠 Administrator 🗸 |
|-----------------------------------------------------------------|----------------------------------------------|-------------------|
| 🔄 กลับเมนูหลัก                                                  | หน้าหลัก / ดาวน์ไหลดเอกสาร / ดาวน์ไหลดเอกสาร |                   |
| <ul> <li>C) ดาวน์โหลดเอกสาร</li> <li>ดาวน์โหลดเอกสาร</li> </ul> | 🕹 ดาวน์โหลดเอกสาร                            |                   |
| อัพโหลดเอกสาร<br>ตั้งค่าเมมูดาวน์ไหลด                           | สำนักงานใหญ่ สาขา 2 สาขา 3,4,5,6             |                   |
|                                                                 |                                              |                   |
|                                                                 |                                              |                   |
|                                                                 |                                              |                   |
|                                                                 |                                              |                   |
|                                                                 |                                              |                   |

# รูปภาพ แสดงหน้าแรกของการดาวน์โหลดเอกสาร

1.3 ระบบจะแสดงหัวข้อย่อย ๆ ให้คลิ๊กเลือกหัวข้อที่ต้องการดาวน์โหลด จนกว่าจะพบเอกสาร

| CIS               | ≡        |                         | 🚺 Administrator 🗸 |
|-------------------|----------|-------------------------|-------------------|
| 🥱 กลับเมนูหลัก    |          |                         |                   |
| 📮 ดาวน์โหลดเอกสาร | <b>Š</b> | ดาวน์โหลดเอกสาร         |                   |
|                   |          | ău                      |                   |
|                   |          |                         |                   |
|                   |          | สำนักงานใหญ่            |                   |
|                   |          | 🕑 มีอะไรใหม่            |                   |
|                   |          | Procedure (WP)          |                   |
|                   |          | Policy & Quality Manual |                   |
|                   |          | • Work Instruction (WI) |                   |
|                   |          | Form (FM)               |                   |
|                   |          | Support Document (SD)   |                   |
|                   |          | 🔊 เอกสารภายนอก          |                   |
|                   |          | 👂 กฎหมายและข้อกำหนด     |                   |
|                   |          |                         |                   |

รูปภาพ แสดงหัวข้อย่อย ๆ ของการดาวน์โหลดเอกสาร

1.4 เมื่อเราคลิ๊กหัวข้อที่ต้องการ ระบบจะแสดงรายการดาวน์โหลดเอกสาร

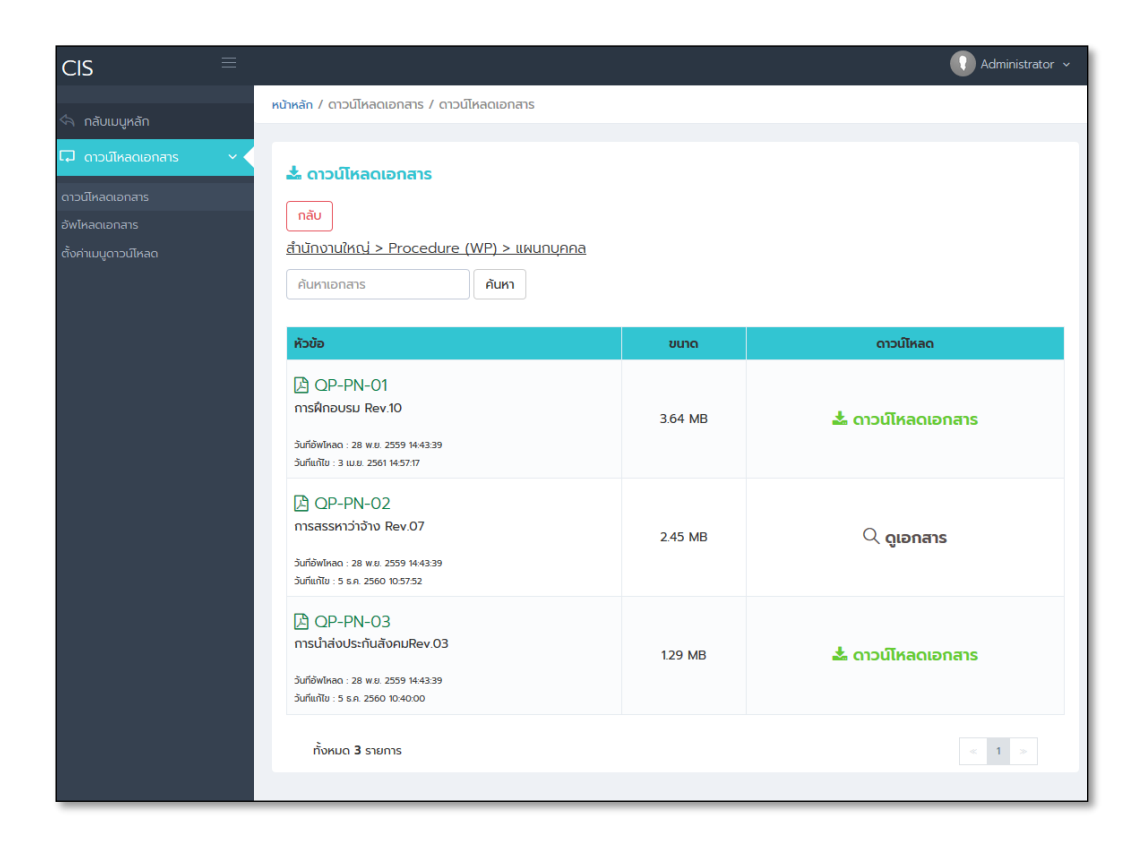

![](_page_5_Picture_0.jpeg)

#### รูปภาพ แสดงการอธิบายเมนูและฟังก์ชั่น

![](_page_5_Picture_2.jpeg)

# การอัพโหลดเอกสาร

#### 2. การอัพโหลดเอกสาร

2.1 เลือกเมนู อัพโหลดเอกสาร

![](_page_6_Picture_3.jpeg)

รูปภาพ แสดงการเลือกเมนู อัพโหลดเอกสาร

2.2 ระบบจะแสดงหน้าแรกของการอัพโหลดเอกสาร จากนั้นเลือกเมนูที่ต้องการอัพโหลด

![](_page_6_Picture_6.jpeg)

รูปภาพ แสดงหน้าแรกของการอัพโหลดเอกสาร

2.3 ระบบจะแสดงหัวข้อย่อย ๆ ให้คลิ๊กเลือกหัวข้อที่ต้องการอัพโหลด จนกว่าจะพบเอกสาร

| CIS                  | ≡   |                                            | Administrator ~ |
|----------------------|-----|--------------------------------------------|-----------------|
|                      |     | หน้าหลัก / ดาวน์โหลดเอกสาร / อัพโหลดเอกสาร |                 |
| กลบเมนูหลก           | ~ < |                                            |                 |
| ดาวน์โหลดเอกสาร      |     |                                            |                 |
| อัพไหลดเอกสาร        |     | nău                                        |                 |
| ตั้งค่าเมนูดาวน์โหลด |     | สำนักงานใหญ่                               |                 |
|                      |     | 🔊 มีอะไรใหม่                               |                 |
|                      |     | Procedure (WP)                             |                 |
|                      |     | Policy & Quality Manual                    |                 |
|                      |     | Work Instruction (WI)                      |                 |
|                      |     | Form (FM)                                  |                 |
|                      |     | Support Document (SD)                      |                 |
|                      |     | 🔊 เอกสารภายนอก                             |                 |
|                      |     | 🔊 กฎหมายและข้อกำหนด                        |                 |

**รูปภาพ** แสดงหัวข้อย่อย ๆ ของการอัพโหลดเอกสาร

# 2.4 เมื่อคลิ๊กหัวข้อที่ต้องการ ระบบจะแสดงรายการอัพโหลดเอกสาร

![](_page_8_Figure_1.jpeg)

รูปภาพ แสดงรายการอัพโหลดเอกสาร

## - การแสดงรายการเอกสารที่อัพโหลด

1. การค้นหาเอกสาร สามารถค้นหาเอกสารโดย Fitter ตามภาพด้านล่าง แล้วคลิ๊กที่ปุ่ม "ค้นหา"

|                       | 🏦 อัพโหลดเอกสาร                                                                | ] |
|-----------------------|--------------------------------------------------------------------------------|---|
|                       | ึกลับ                                                                          | L |
|                       | <u>สำนักงานใหญ่ &gt; Procedure (WP) &gt; แผนกบุคคล</u>                         | L |
|                       | คันหาเอกสาร - ประเภทไฟล์ - 💙 - สถานะเอกสาร - 🌱 - เข้าถึงการดาวน์โหลด - 💙 ค้นหา | L |
| มีข้อมูลบอกจำนวนรายกา | ารที่อัพโหลด และสามารถคลิ๊กที่ปุ่ม 🛛 💶 เพื่อเรียกดูหน้าต่าง ๆ                  |   |
|                       |                                                                                |   |
|                       | <<br>ทั้งหมด <b>3</b> รายการ                                                   |   |

# 2. การเพิ่มเอกสาร

1. คลิ๊กที่ 🕇 เพิ่มเอกสาร

2. ระบบจะแสดงแบบฟอร์มให้กรอกข้อมูล และอัพโหลดไฟล์ ตามภาพด้านล่าง

| ห้สเอกสาร *                                                                     | ลำดับที่         |      |           |
|---------------------------------------------------------------------------------|------------------|------|-----------|
| กรอก รหัสเอกสาร                                                                 | - 4              |      |           |
| ່າน/ເວລາ ເຣັ່ມຕ້ນ                                                               | วัน/เวลา สิ้นสุด |      |           |
| 🗙 ວັน/ເວລາ ເຮັ່ມຕັ້ນ                                                            | 🛗 🗙 วัน/เวลา สิ้ | มสุด | <b>**</b> |
| ว้าถึงการดาวนโหลด *                                                             | สถานะ *          |      |           |
| 🕖 อนุญาติให้ดาวน์โหลด 🛛 ดูข้อมูลได้อย่างเดียว                                   | 💿 แสดงผล         |      |           |
| รายละเอียด <sub>ไฟล์แบบ</sub> คลิ๊กเพื่อแสดงเมนูการอัพโห                        | ดไฟล์            |      |           |
| รายละเอียด ไฟล์แบบ คลิ๊กเพื่อแสดงเมนูการอัพโห                                   | ดไฟล์            |      |           |
| รายละเอียด ไฟล์แบบ คลิ๊กเพื่อแสดงเมนูการอัพโห<br>ายละเอียด •<br>กรอก รายละเอียด | ดไฟล์            |      |           |
| รายละเอียด ไฟล์แบบ คลิ๊กเพื่อแสดงเมนูการอัพโห<br>ายละเอียด •<br>กรอก รายละเอียด | ดไฟล์            |      |           |
| รายละเอียด Iwล์แนบ คลิ๊กเพื่อแสดงเมนูการอัพโห<br>ายละเอียด •<br>กรอก รายละเอียด | ดไฟล์            |      |           |
| รายละเอียด ไฟล์แนบ คลิ๊กเพื่อแสดงเมนูการอัพโห<br>ายละเอียด •<br>กรอก รายละเอียด | ดไฟล์            |      |           |
| รายละเอียด Iwáแบบ คลิ๊กเพื่อแสดงเมนูการอัพโห<br>ายละเอียด •<br>กรอก รายละเอียด  | ดไฟล์            |      |           |

**รูปภาพ** แสดงแบบฟอร์มเพื่ออัพโหลดเอกสาร

หลังจากกดคลิ๊กที่ปุ่ม "ไฟล์แนบ" ระบบจะแสดงแบบฟอร์มให้สามารถอัพโหลดเอกสาร ตามภาพด้านล่าง กรอกข้อมูลให้ถูกต้องและเรียบร้อย จากนั้นกดปุ่ม "บันทึกข้อมูล" เป็นอันเสร็จสิ้นขั้นตอน เพิ่มเอกสาร

| ลำดับที่ - 4 -  -  -  -  -  -  -  -  -  -  -  -  -       | •                                                                                                    |
|----------------------------------------------------------|----------------------------------------------------------------------------------------------------|
| ไฟล์แบบ<br>อัพโหลดไฟล์<br>* ไฟล์แนปควรมีขนาดไม่เกิน 8 MB |                                                                                                    |
|                                                          | <ul> <li>ຄໍດັບກໍ</li> <li>ຊ</li> <li>ງົບ/ເວລາ ຂຶ້ນຊຸດ</li> <li>ລາກມະ *</li> <li>ພດດທລ ● ໂປແຄດອ</li> </ul> <b>Ι</b> ຟດດທລ ● ໂປແຄດອ <b>Ι</b> ຟຕ໌ແມບ ອ້ານໃหลดไฟล์ * ໄຟລ໌ແມບຄວະມົບບາດໄປເກັບ 8 MB |

**รูปภาพ** แสดงแบบฟอร์มเพื่ออัพโหลดเอกสาร (ใน TAB การไฟล์แนบ)

# 3. การเรียกดูเอกสาร

- 1. คลิ๊กที่ปุ่ม 🔍
- 2. จากนั้นระบบจะแสดงข้อมูล

| ข้อมูลเอกสาร          |                                                             | ×   |
|-----------------------|-------------------------------------------------------------|-----|
| รหัสเอกสาร :          | QP-PN-01                                                    |     |
| วันที่เริ่มต้น :      | -                                                           |     |
| วันที่สิ้นสุด :       | -                                                           |     |
| ลำดับที่ :            | 1                                                           |     |
| เข้าถึงการดาวน์โหลด : | อนุญาติให้ดาวน์โหลด                                         |     |
| สถานะ :               | 🛑 แสดงผล                                                    |     |
| รายละเอียด :          | การฝึกอบรม Rev.10                                           |     |
| ภาพหน้าปก :           |                                                             |     |
| ไฟล์แนป :             | QP-PN-01.pdf                                                |     |
| ขนาดไฟล์ :            | 3.64 MB                                                     |     |
| จำนวนดาวน์โหลด :      | 82 ครั้ง                                                    |     |
| สร้างโดย :            | เพชรรัตน์ เขียวรอดไพร <b>วันที่</b> : 28 พ.ย. 2559 14:43:39 |     |
| แก้ไขโดย :            | เพชรรัตน์ เขียวรอดไพร <b>วันที่ :</b> 3 เม.ย. 2561 14:57:17 |     |
|                       | ยกเ                                                         | ลิก |

รูปภาพ แสดงรายละเอียดเมื่อเรียกดู

#### 4. การแก้ไขเอกสาร

- 1. คลิ๊กที่ปุ่ม 📝
- ระบบจะแสดงแบบฟอร์มให้กรอกข้อมูล และอัพโหลดไฟล์ (รูปแบบฟอร์ม เช่นเดียวกับการเพิ่มเอกสาร)
   เมื่อแก้ไขข้อมูลเสร็จเรียบร้อยให้กดปุ่ม "บันทึก"

#### 5. การลบเอกสาร

- 1. คลิ๊กที่ปุ่ม 💼
- 2. ระบบจะแสดง ตามภาพด้านล่าง จากนั้นกดปุ่ม "ตกลง"
  - \* หมายเหตุ หากลบแล้วจะไม่สามารถกู้คืนไฟล์ได้

![](_page_13_Picture_7.jpeg)

# การตั้งค่าเมนูการดาวน์โหลด

### 3. การตั้งค่าเมนูการดาวน์โหลด

3.1 เลือกเมนู ตั้งค่าเมนูการดาวน์โหลด

![](_page_14_Picture_3.jpeg)

รูปภาพ แสดงการเลือกเมนู ตั้งค่าเมนูการดาวน์โหลด

3.2 ระบบจะแสดงหน้าแรกของการตั้งค่าเมนูดาวน์โหลด

![](_page_14_Picture_6.jpeg)

รูปภาพ แสดงหน้าแรกของการตั้งค่าเมนูดาวน์โหลด

### หากต้องการจัดการเมนูหลัก ให้คลิ๊กเมนูตามภาพด้านล่าง

![](_page_15_Picture_1.jpeg)

## หากต้องการจัดการเมนูย่อยให้คลิ๊กที่ข้อความตามเมนูนั้น ๆ ตามตัวอย่างภาพด้านล่าง

![](_page_15_Picture_3.jpeg)

| 🗱 ตั้งค่าเมนูการดาวน์โหลด |                    |
|---------------------------|--------------------|
| กลับ                      |                    |
| สำนักงานใหญ่              | + ເຈັ່ນເບບູ        |
| 🔊 มีอะไรใหม่              | 🛑 ເປັດໃช້ຈານ 🔍 🌌 📆 |
| Procedure (WP)            | 🛑 เปิดใช้งาน 🔍 🌌 📆 |
| Policy & Quality Manual   | 🛑 เปิดใช้งาน 🔍 📓 📆 |
| Work Instruction (WI)     | 🛑 เปิดใช้งาน 🔍 📓 📆 |
| Form (FM)                 | 🛑 เปิดใช้งาน 🔍 📓 🋅 |
| Support Document (SD)     | 🛑 เปิดใช้งาน 🔍 📓 🋅 |
| 🔊 เอกสารภายนอก            | 🕒 ເປັດໃช້ຈານ 🔍 📓 📆 |
| 🔊 กฎหมายและข้อกำหนด       | 🛑 เปิดใช้งาน 🔍 📓 📆 |
|                           |                    |

หลังจากคลิ๊กที่เมนูหลักแล้ว ระบบจะแสดงเมนูย่อย ๆ สามารถจัดการเมนูได้เช่นเดียวกับเมนูหลัก

- 1. การเพิ่มเมนูดา<u>วน์โหลดเอกสาร</u>
  - 1. คลิ๊กที่ปุ่ม 🕂 เพิ่มเมนู
  - 2. ระบบแสดงแบบแบบฟอร์มให้กรอกข้อมูลตามภาพด้านล่าง จากนั้นกดปุ่ม "บันทึก"

| เพิ่มเมนูดาวน์โหลด          | ×             |
|-----------------------------|---------------|
| ชื่อเมนู *                  |               |
| กรอกชื่อเมนู                |               |
| ลำดับที่                    |               |
| 9                           |               |
| สถานะ *                     |               |
| 💿 เปิดใช้งาน 🔵 ปิดการใช้งาน |               |
|                             |               |
|                             | ยกเลิก บันทึก |

- 2. การเรียกดูเมนูดาวน์โหลดเอกสาร
  - 1. คลิ๊กที่ปุ่ม 🔍
  - 2. ระบบจะแสดงข้อมูลที่เรียกดูตามภาพด้านล่าง

| ข้อมูลเมนูดาวน์โห | ลด - สำนักงานใหญ่                                           | ×       |
|-------------------|-------------------------------------------------------------|---------|
| ชื่อเมนู :        | สำนักงานใหญ่                                                |         |
| ลำดับที่ :        | 1                                                           |         |
| สถานะ :           | 🛑 เปิดใช้งาน                                                |         |
| สร้างโดย :        | เพชรรัตน์ เขียวรอดไพร <b>วันที่</b> : 16 ก.ค. 2561 12:03:43 |         |
| แก้ไขโดย :        | วันที่ :                                                    |         |
|                   |                                                             | ียกเลิก |

#### 3 การแก้ไขเมนูดาวน์โหลดเอกสาร

- 1. คลิ๊กที่ปุ่ม 📝
- 2. ระบบแสดงแบบแบบฟอร์มให้กรอกข้อมูลตามภาพด้านล่าง จากนั้นกดปุ่ม "บันทึก"

| แก้ไขเมนูดาวน์โหลด - สำนักงานใหญ่ | ×              |
|-----------------------------------|----------------|
| ชื่อเมนู *                        |                |
| สำนักงานใหญ่                      |                |
| สำดับที่                          |                |
| - 1                               | +              |
| สถานะ *                           |                |
| 💿 เปิดใช้งาน 🔵 ปิดการใช้งาน       |                |
|                                   |                |
|                                   | ียกเลิก บันทึก |

- 4 การเปลี่ยนสถานะเมนู
  - 1. คลิ๊กที่ปุ่ม 🔵 เปิดใช้งาน หรือ 💭 ปิดการใช้งาน
  - 2. ระบบแสดงตามภาพด้านล่าง จากนั้นกด ปุ่ม "ตกลง"

หมายเหตุ

- หากปุ่มแสดงข้อความ เปิดใช้งาน เมื่อกดปุ่มจะเปลี่ยนสถานะเป็น ปิดการใช้งาน
- หากปุ่มแสดงข้อความ <mark>ปิดการใช้งาน</mark>เมื่อกดปุ่มจะเปลี่ยนสถานะเป็น เปิดใช้งาน

| คุณต้องการเปลี่ยนสถานะเมนู ใช่หรือไม่? |        |
|----------------------------------------|--------|
| ตกลง                                   | ยกเลิก |

## 5 การลบเมนูดาวน์โหลดเอกสาร

- 1. คลิ๊กที่ปุ่ม 💼
- 2. ระบบจะแสดง ตามภาพด้านล่าง จากนั้นกดปุ่ม "ตกลง"
  - \* หมายเหตุ หากลบแล้วจะไม่สามารถกู้คืนเมนูได้

| คุณต้องการลบเมนู ใช่หรือไม่?<br>(!! หากลบแล้วจะไม่สามารถภู้คืนได้) |        |
|--------------------------------------------------------------------|--------|
| ตกลง                                                               | ยกเลิก |